1. بعد از اتصال فلش و نصب نرم افزار ، وارد صفحه ی اصلی نرم افزار شوید. 2. فلش مورد نظر خود و سپس گزینه Format Partition را انتخاب نمایید.

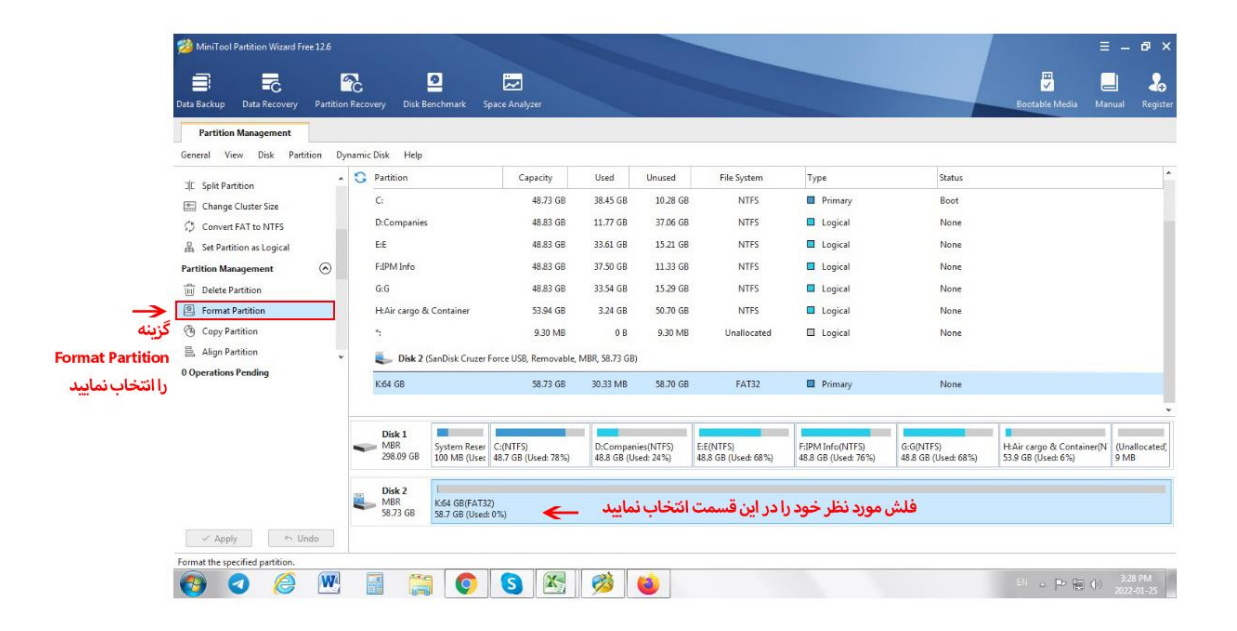

## 3. گزینه FAT32 را انتخاب نمایید.

| Data Backup Data Recovery Partitio                 | n Recovery Disk Benchmark Space                                                                                                    | Analyzer                                                                                                    |                                                                                                    |                                                        | Bootable Media Manual Registra                                                    |
|----------------------------------------------------|----------------------------------------------------------------------------------------------------|----------------------------------------------------------------------------------------------------|----------------------------------------------------------------------------------------------------|--------------------------------------------------------|-----------------------------------------------------------------------------------|
| Partition Management General View Disk Partition D | ynamic Disk Help                                                                                                    |                                                                                                    |                                                                                                    |                                                        |                                                                                   |
|                                                    | C:<br>D:Companies<br>EE<br>FdPM Info<br>G:G<br>H:Air cargo & Container<br>*:<br>Disk 2 (SanDisk Cruzer Force<br>K:64 GB                                                                   | Capacity Used Unused<br>48.73 GB 38.45 GB 10.28 G<br>Format Partition<br>Partition Label: 64 GB<br>File System: FAT32<br>Cluster Size: Default<br>2<br>Cluster Size: Default | File System Type<br>B NTFS Primary<br>gical<br>gical<br>gical<br>gical<br>gical<br>gical<br>gical<br>gical<br>gical<br>gical<br>gical<br>gical<br>gical<br>gical<br>gical<br>gical<br>gical | Status<br>Boot<br>None<br>None<br>None<br>None<br>None |                                                                                   |
|                                                    | Disk 1         System Reset         C(N)           258.09 GB         100 MB (Uset 48.7         100 MB (Uset 48.7           Disk 2         K64 GE(FAT32)         58.73 GB         58.73 GB | 1755)<br>GB (Used: 7855)<br>48.8 GB (Used: 2456)                                                                                                    | EE(NTES)<br>45.8 GB (Used: 68%)<br>45.8 GB (Used: 76%)                                                                                                    | G-G(NTFS)<br>48.8 GB (Used: 65%)                       | HAir cargo & Container(N<br>53.9 GB (Used: 6%)<br>B MB<br>Eli o P To (N 202-01-25 |

4. و در مرحله ی آخر روی گزینه ی apply کلیک کنید.